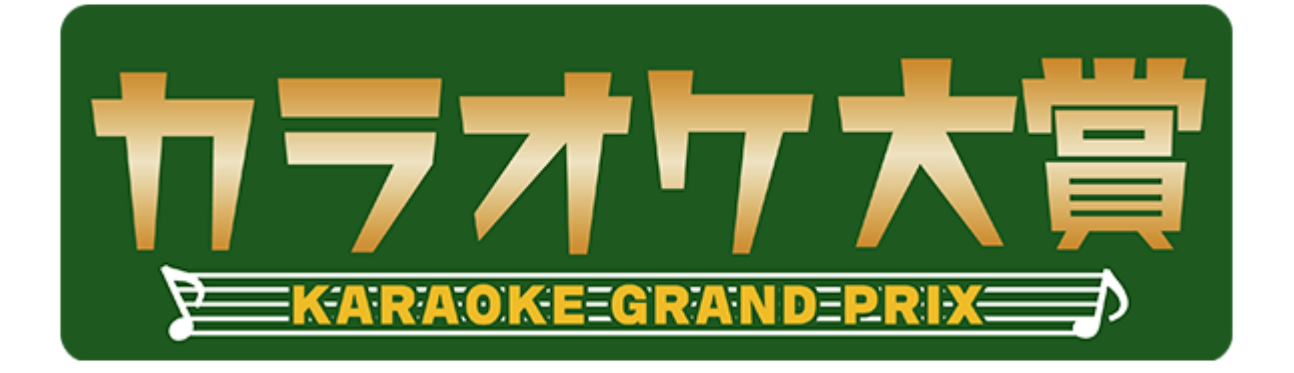

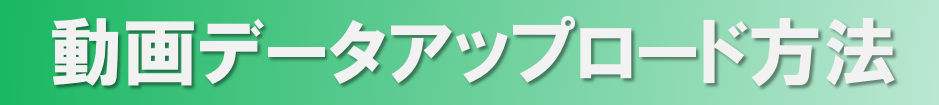

## (iPhone版)

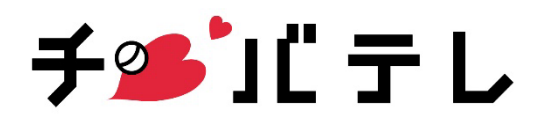

## 動画データアップロードのやり方(iPhone版)

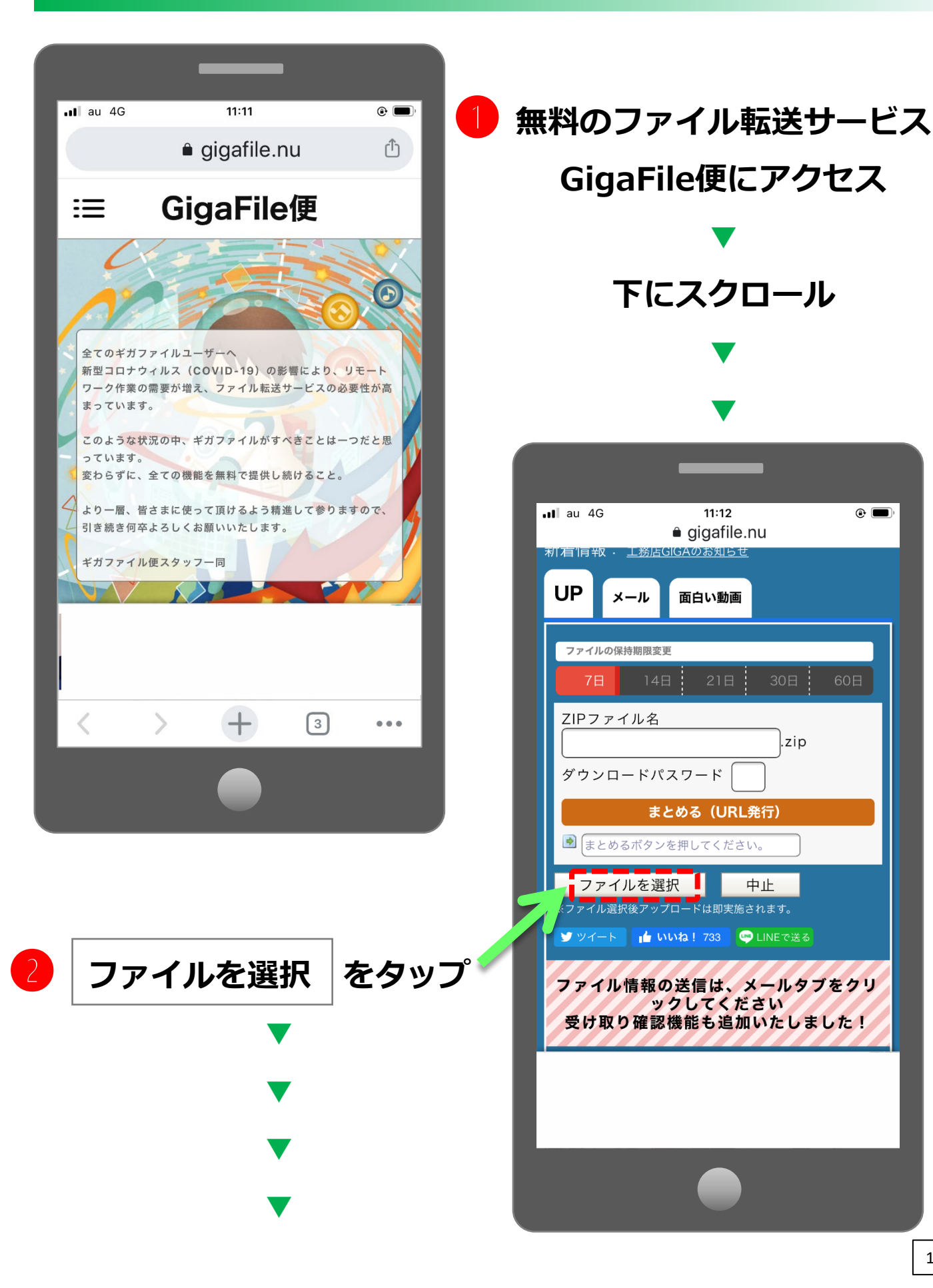

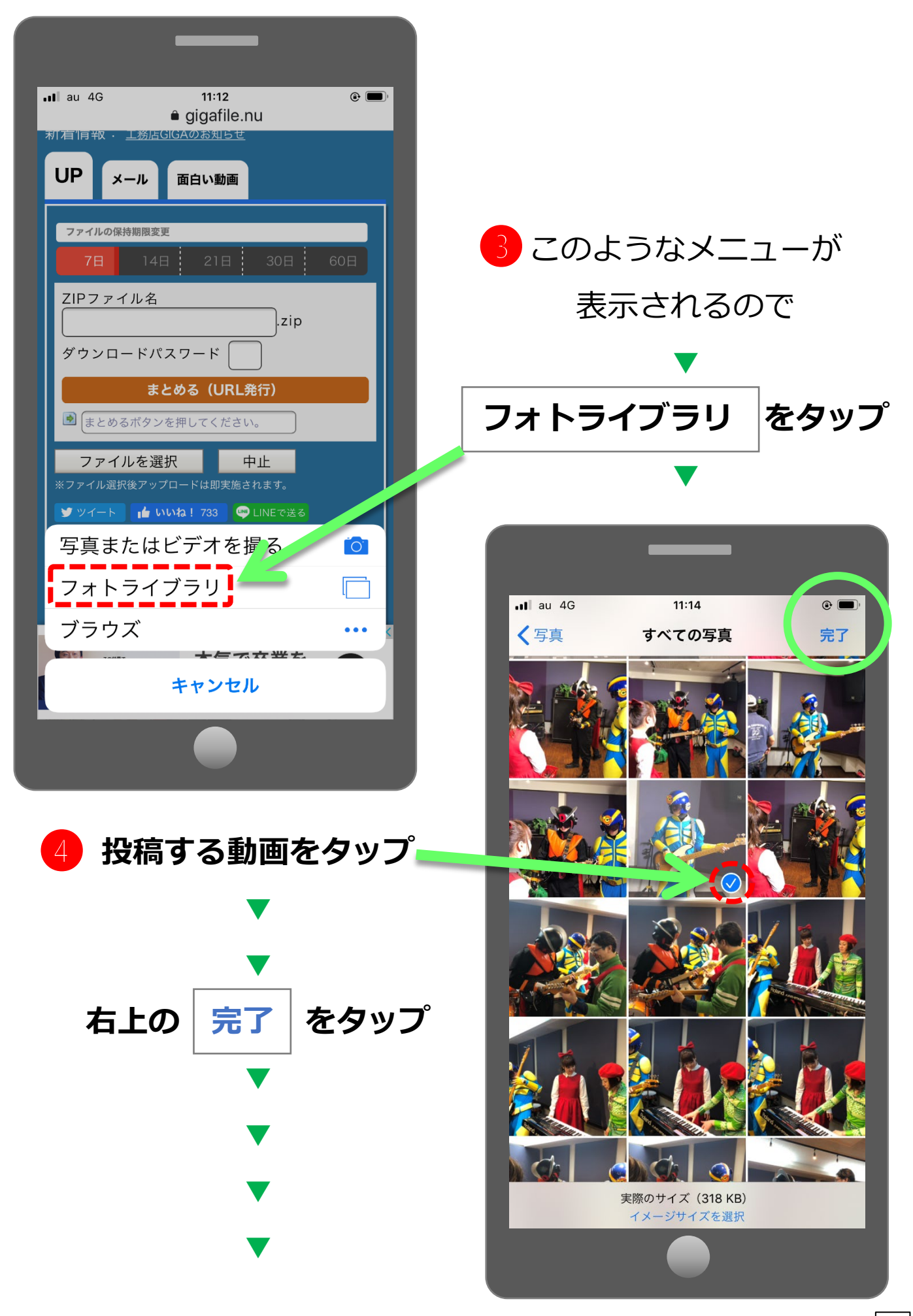

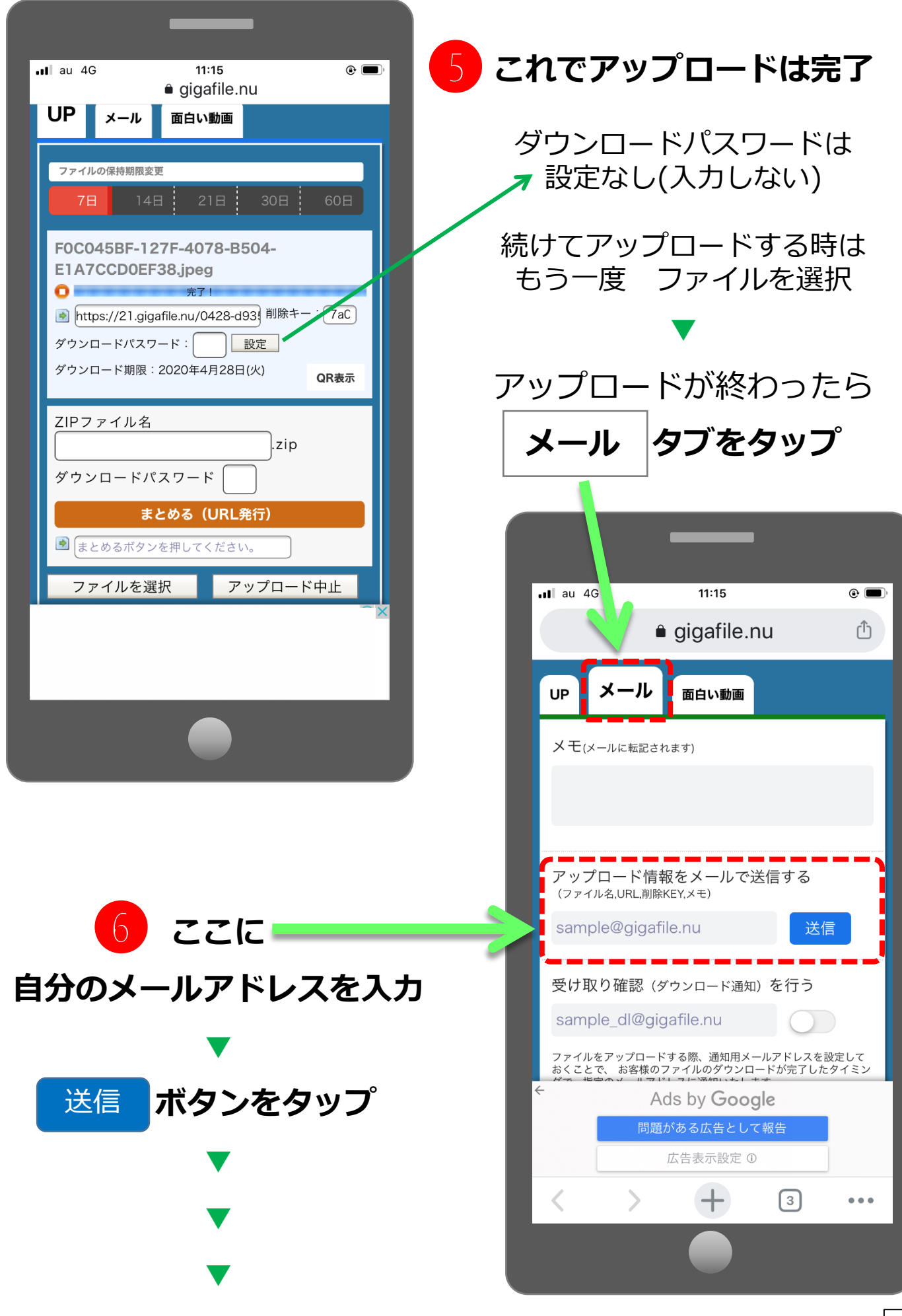

## 指定した自分のメールアドレスにこのようなメールが届く

![](_page_4_Figure_1.jpeg)